## 家长自行上传证件采集流程

一、家长端:预报名信息填写完整并提交后,家长按要求自行上传证件。

| 入学申请                                                |                                                                                                    |                                                                                                    | の退出 |
|-----------------------------------------------------|----------------------------------------------------------------------------------------------------|----------------------------------------------------------------------------------------------------|-----|
| 申请学校 基本信息<br>家长 <u>策略学区积分</u><br>学位类别<br>积分<br>积分明细 | <ul> <li>益护人信息 温馨提示         <ul> <li>(1)按要部</li> <li>(2)申请部</li> <li>(2)的家长</li> <li>(3)申请部</li> <li>(3)申请部</li> <li>到学校现场</li> <li>提交给申请</li> <li>主房加分:</li> <li>申请。</li> </ul> </li> </ul> | 求完成左上角的"证件采集"上传。<br>学位住房材料使用商品房房产证(或不动产权证)、安居型 住房或房屋租赁凭证(信<br>:,不需要到学校现场初审材料,只需把申请学位所需证件材料扫描,按要求上传至报名<br>鸿在网上对 材料进行初审。点击"证件采集"栏,按项目上传相关证件相片。<br>学位住房材料使用其他类住房(军产房、集资房、自 建房、集体宿舍等)的家长,需要<br>初审材料。适龄儿童、少年家长携带学位申请表及各项资料的原件(另备一套复印件)<br>韵 学校,学校初审合格,开具回执。对不符合入学条件的学生,学校一律不 受理其入学 |     |
|                                                     | (4)未按                                                                                                    | 时向学校递交或上传初审材料视自动放弃学位申请。<br>确定                                                                                                    |     |

二、家长端:证件采集步骤。

(一)家长点击蓝底【 上 低 工 】,再点击上传或拖动附件至页面;

(二)证件上传或拖动至页面后,点击继续添加或【<sup>开始上传</sup>】;

(三)上传成功会显示在下方,点击照片名称可查看证件,双击可查看证件 大图,旋转图片,错号(×)可删除证件。

注意:

1. 报名期间,家长可多次登录报名系统,进行证件调整或补上传;

2. 报名结束后,学校未初审的,家长可继续上传证件。

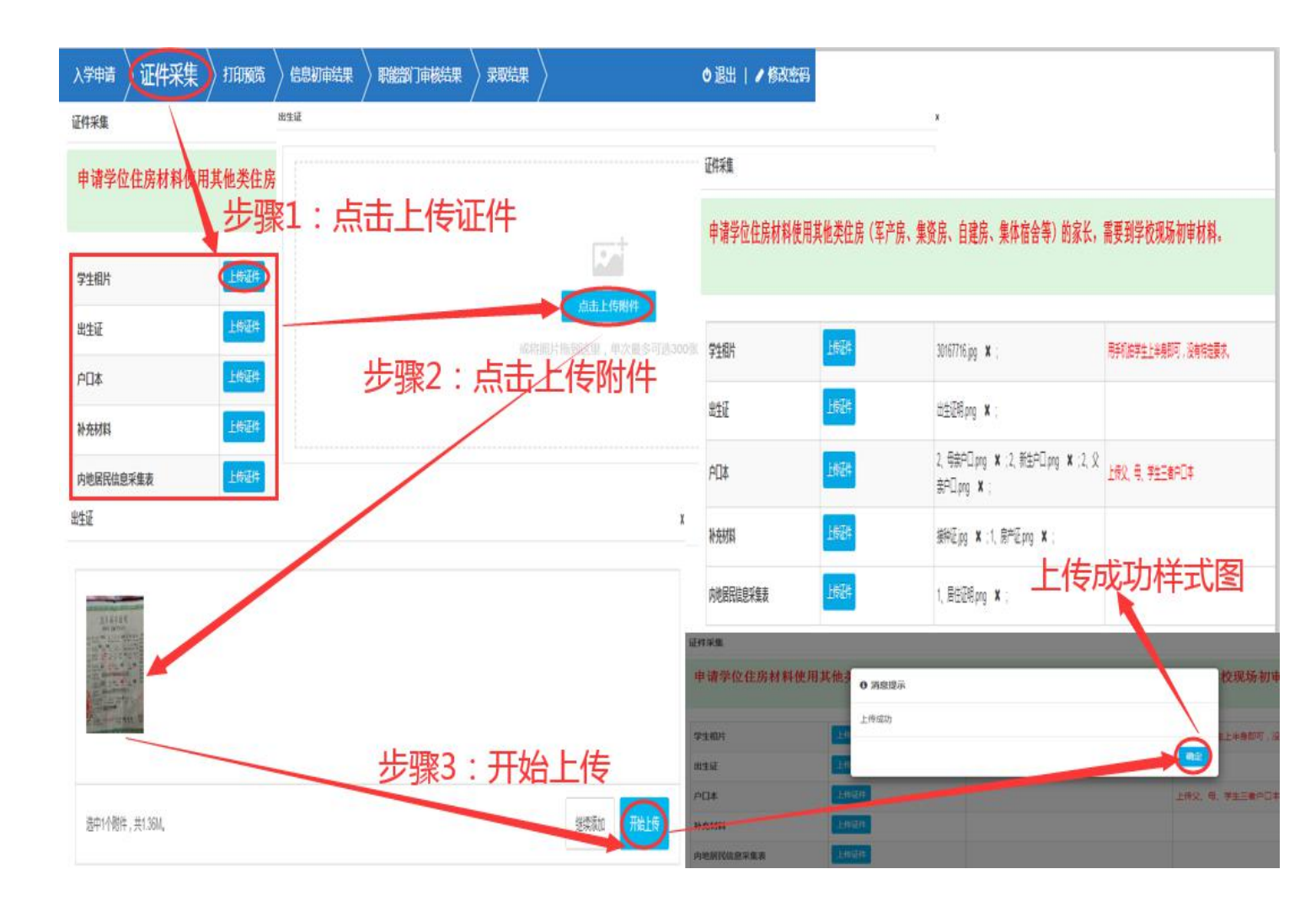

三、家长证件上传成功后,老师可在报名管理中,点击【证件初审】功能,根 据家长上传的证件照片进行信息核对并审核。信息与证件一致,可操作

| 【 <sup>初审并通过</sup> 】;信息与证件不                          | 「符,可操作【 <sup>初审并否决</sup> 】。                                                                                                    |                                                                                                    |
|------------------------------------------------------|----------------------------------------------------------------------------------------------------|----------------------------------------------------------------------------------------------------|
| 报名管理                                                 |                                                                                                    | $\langle - \times \rangle$                                                                                                    |
| <sup>证件初度</sup> 左侧:可查看预报名信息                          |                                                                                                    | 右侧:可查看上传的证件 🔤                                                                                                    |
| 学生相片                                                 |                                                                                                    | \$8.518.625<br>(                                                                                                    |
| 小孩姓名:测试2<br>身份证件号:<br>流水号(自定义生成):11103072            | <b>孝悉市 房权证</b> 字第 (                                                                                                    |                                                                                                    |
| 出生证                                                  | 后病边,                                                                                                    | 户口本                                                                                                    |
| 小孩姓名:测试2<br>身份证件号:                                   | 野记时间<br>应用性质                                                                                                    | ARA NO CARDINA CARDINAL CARDINAL CARDIN |
| 户口本                                                  | R MIN a de                                                                                                    | addhit all one all of                                                                                                    |
| 小孩姓名:测试2<br>户口本户主:1<br>户口所履派出所:12<br>户口详细地址:12       | 20 転数 建築高級 単合連高級 #<br>(m <sup>2</sup> )     20 起 1 69.63     長数     40     40     40     40     40     40     40     40     40     40     40     40     40     40     40     40     40     40     40     40     40     40     40     40     40     40     40     40     40     40     40     40     40     40     40     40     40     40     40     40     40     40     40     40     40     40     40     40     40     40     40     40     40     40     40     40     40     40     40     40     40     40     40     40     40     40     40     40     40     40     40     40     40     40     40     40     40     40     40     40     40     40     40     40     40     40     40     40     40     40     40     40     40     40     40     40     40     40     40     40     40     40     40     40     40     40     40     40     40     40     40     40     40     40     40     40     40     40     40     40     40     40     40     40     40     40     40     40     40     40     40     40     40     40     40     40     40     40     40     40     40     40     40     40     40     40     40     40     40     40     40     40     40     40     40     40     40     40     40     40     40     40     40     40     40     40     40     40     40     40     40     40     40     40     40     40     40     40     40     40     40     40     40     40     40     40     40     40     40     40     40     40     40     40     40     40     40     40     40     40     40     40     40     40     40     40     40     40     40     40     40     40     40     40     40     40     40     40     40     40     40     40     40     40     40     40     40     40     40     40     40     40     40     40     40     40     40     40     40     40     40     40     40     40     40     40     40     40     40     40     40     40     40     40     40     40     40     40     40     40     40     40     40     40     40     40     40     40     40     40     40     40     40     40     40     40     40     40     40     40     40     40     40 | A1 (1) (1) (1) (1) (1) (1) (1) (1) (1) (1                                                                                                    |
| 购房资料(房产证)                                            |                                                                                                    |                                                                                                    |
| 产权人:1<br>产权人身份证件号:                                   | 土 歩う 土地使用和政府方式 土地使用年限<br>地域政策で<br>株 2003 年前<br>次<br>2078 10 点<br>第<br>10 点                                                                                                    | 並率)<br>补充材料                                                                                                    |
| 房产证号:1111111111<br>发证日期:2019-03-31 00:00:00<br>房产地址: | 旋转按钮<br>上一张 <b>◆ 〈 」」)</b> 〉 <mark>◆ 下一</mark> 张                                                                                                    |                                                                                                    |
| 补充材料                                                 | 上一个新生下一个新生初审并通过初审并否决 返回                                                                                                    |                                                                                                    |
|                                                      |                                                                                                    |                                                                                                    |

证件初审并通过、初审并否决状态如下图所示。

| + | 新増 図初审通过 り撤销    | 初前 | 0否决  | 9撤销否决    | ×删除  | ×清除测试数据 | t 出导义争出 出导t | 打印申请表 | ≓ 调整印 | 申请学校 |      |      |          |         |      | Q 搜索                      |
|---|-----------------|----|------|----------|------|---------|-------------|-------|-------|------|------|------|----------|---------|------|---------------------------|
|   | 미쳐              | 約省 | 初审由  | ii吉状?    | 4    |         |             |       |       |      |      | ¥    | 2条 1/1 4 | 每页 20 🔻 | « «  | $\rangle \rangle \rangle$ |
|   | 操作              | 房号 | 证件采集 | 报名号      | 新生姓名 | 身份证件号   | 申请学校        | 申请状态  | 户籍类型  | 优惠人员 | 优惠类型 | 学区积分 | 验核积分     | 审核总结果   | 学位类别 | 报名时间                      |
|   | 修改 查看 证件 证件初审 🔻 | 1  | 是    | 11103072 | 测试2  |         | 深圳市龙华区民治小学  | 初审通过  | 龙华户籍  | 否    |      | 63.2 |          | 未审核     | 第一类  | 2020-03-10                |
|   | 修改 查看 证件 证件初审 🔻 | 2  | 是    | 11103073 | 测试   |         | 深圳市龙华区民治小学  | 否决    | 龙华户籍  | 柘    |      | 0    |          | 未审核     | 第三类  | 2020-03-31                |

## 四、报名管理中,【<sup>证件</sup>】功能中可查看、删除、调整及补拍新生证件信息。

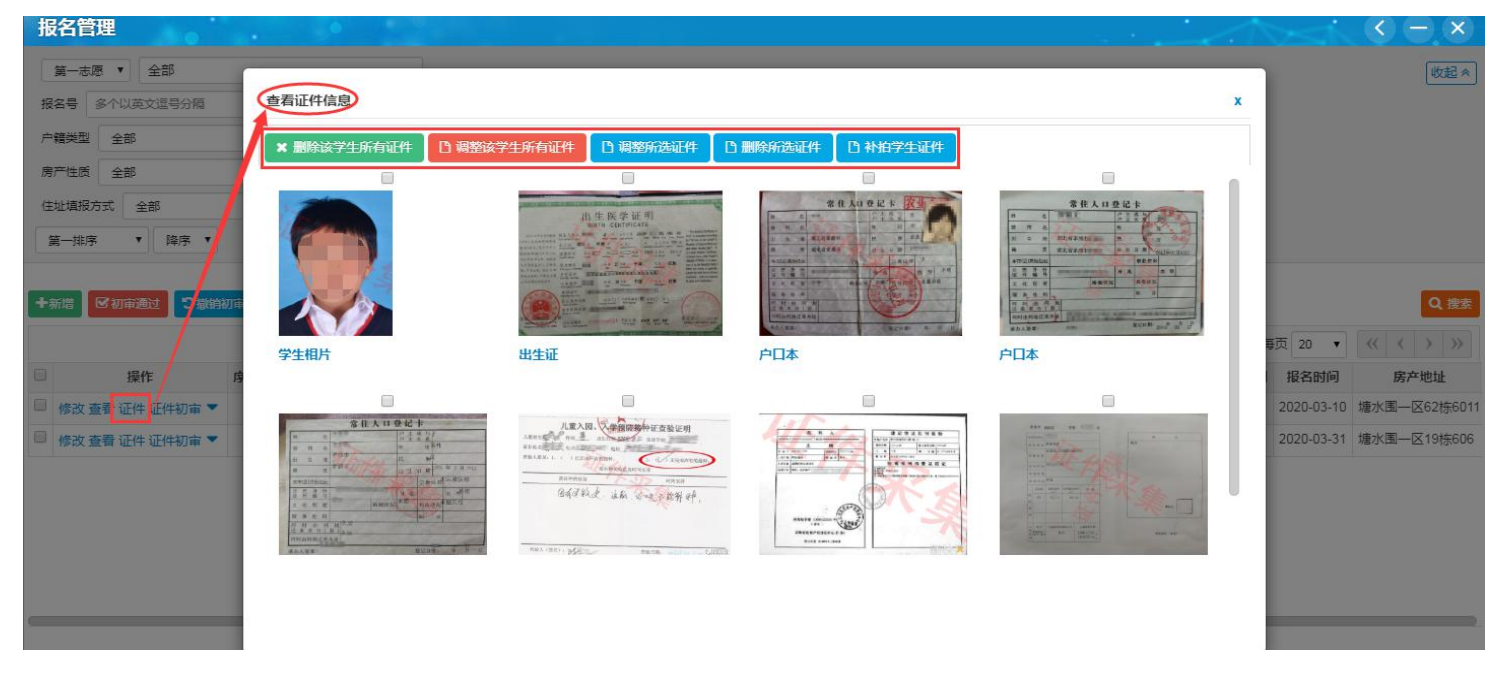

- (一)【<sup>★ 删除该学生所有证件</sup>】功能可**删除新生上传的所有证件**,删除后无法
- 恢复,请谨慎操作;

(二) 【<sup>]] 调整该学生所有证件</sup>】功能可**调整新生所有证件;** 

## 查看证件信息

| ★ 删除该学生所有证件                            | □ 调整该学生所有证件 □ 调整的               | 选证件 图除所选证件      | D 补拍学生证件        |                |                                          |     |
|----------------------------------------|---------------------------------|-----------------|-----------------|----------------|------------------------------------------|-----|
| 学生选择                                   | *生选择                            | ☞ 步骤1:说         | 选择新生            |                |                                          |     |
| 报名号 多个以英文证<br>新生姓名 多个以英文<br>新生身份证件号 多个 | 1997時<br>1997時 可搜索新生<br>英文2997時 |                 |                 | Q. 78#         |                                          |     |
|                                        |                                 | 共 2 劳           | 专 1/1 每页 查租证件信息 |                |                                          |     |
| 操作<br>选择                               | 报名号 11103072                    | 名称<br>演试2       | × ####7160      | C REX71ANEA    | D 485%aEft D #89%aEft D #897±1<br>暂无证件信息 | Eff |
| 学生选择                                   | · 测试2 选择                        | 步骤2:选定新         | 新生后,点击          | ● 第息提示<br>"确定" | ,则调整成功。                                  |     |
|                                        |                                 |                 | 🖹 确定            |                |                                          | 42  |
| (三)【□                                  | 调整所选证件<br>】功能                   | 能可 <b>单独勾</b> 边 | 上需调整的证          | E件;            |                                          |     |
| 查看证件信息                                 |                                 |                 |                 |                | x                                        |     |

□ 调整该学生所有证件 □ 调整所选证件 □ 删除所选证件 × 删除该学生所有证件 1 人口登记下 学生选择 选择 学生选择 步骤1:勾选需调整的证件并选择学生 报名号 多个以英文逗号分隔 新生姓名 多个以英文逗号分 新生身份证件号 多个以英 可搜索 Q 18 • << < > >> 共2条 1/1 毎页 20 身份证件号 操作 报名号 名称 11103072 测试2 选择 选择 11103073 测试 查看证件信息 D 补拍学生证件 D 删除所选证件 D 调整所选证件 0 消息提示 "确定",则调整成功 定学生后 击点 ■步骤2 学生选择 : \* 测试 保存成功 🖹 确定 🖌 返回

(四)【<sup>1] 删除所选证件</sup>】功能可**单独删除勾选的证件,**删除后无法恢复,请 谨慎操作;

(五) 【 1 补拍学生证件 】 功能可补传新生证件。

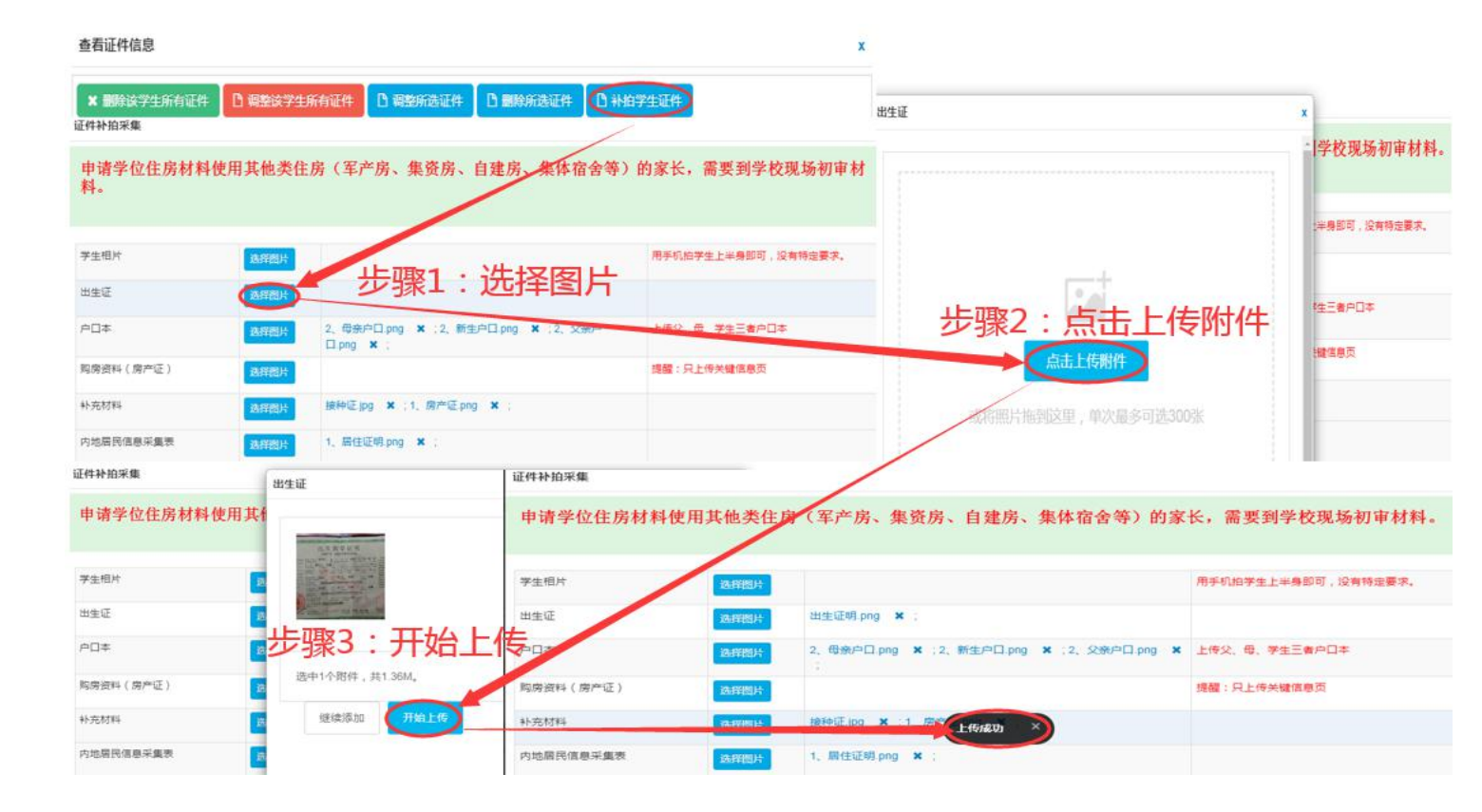